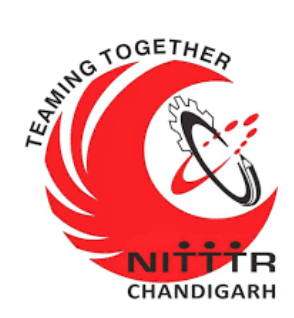

# LAB MANUAL ON ZENMAP & HONEYBOT

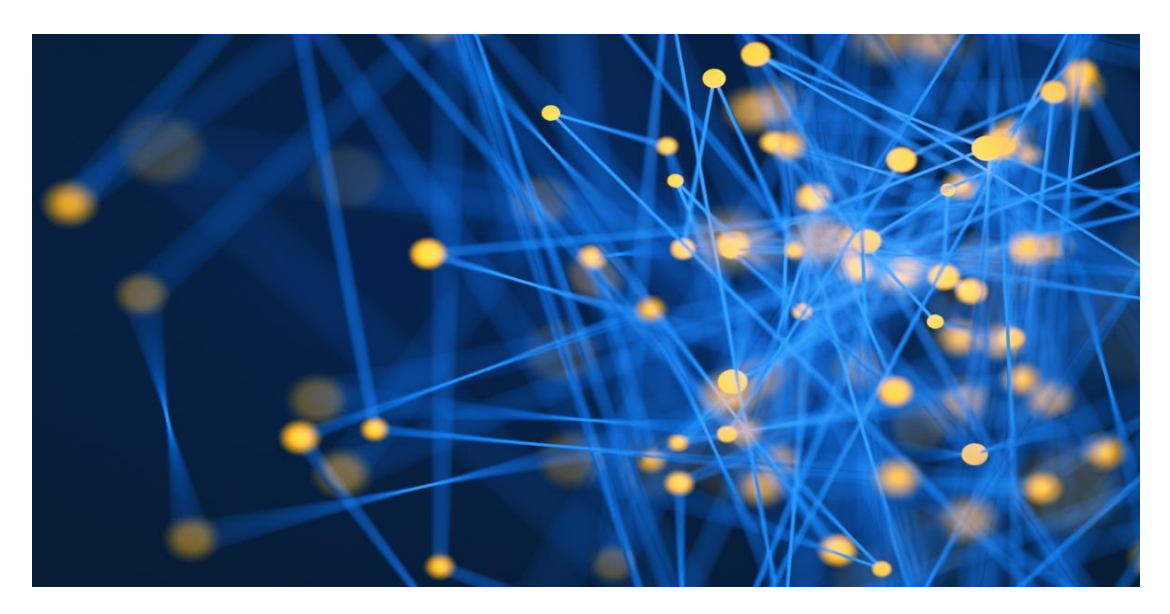

ESTABLISHMENT OF ADVANCED LABORATORY FOR CYBER SECURITY TRAINING TO TECHNICAL TEACHERS DEPARTMENT OF INFORMATION MANAGEMENT AND COORDINATION SPONSORED BY MINISTRY OF ELECTRONICS AND INFORMATION TECHNOLOGY GOVERNMENT OF INDIA Principal Investigator: Prof. Maitraves Dutta

Principal Investigator: Prof. Maitreyee Dutta Co Investigator: Prof. Shyam Sundar Pattnaik

**PREPARED BY:** 

Prof. Maitreyee Dutta and Mr. Vipul Mandhar (Project Assistant)

# Table of Contents

| MANUAL-1:                                                                                                    |
|----------------------------------------------------------------------------------------------------|
| A Practical Approach to make a trap for the Attacker                                                                                                    |
| What is a Computer Network?4                                                                                                    |
| What is Information Technology (IT)?4                                                                                                    |
| Computer Technologies5                                                                                                    |
| Communication Technology5                                                                                                    |
| Network Essentials5                                                                                                    |
| What is a Port?6                                                                                                    |
| Types of ports6                                                                                                    |
| Hardware Ports                                                                                                    |
| Software Ports6                                                                                                    |
|                                                                                                    |
| INSTATI ATION OF VALLEINIUV ODED ATING SVSTEM IN                                                                                                    |
| INSTALLATION OF KALLLINUA OPERATING STSTENT IN                                                                                                    |
| VMWARE WORKSTATION                                                                                                    |
| INSTALLATION OF KALTLINUX OPERATING STSTEM IN         VMWARE WORKSTATION                                                                                                    |
| INSTALLATION OF KALTLINUX OPERATING STSTEM IN         VMWARE WORKSTATION                                                                                                    |
| INSTALLATION OF KALTLINGX OF EKATING STSTEM IN         VMWARE WORKSTATION                                                                                                    |
| INSTALLATION OF KALTLINGX OF EKATING STSTEM IN         VMWARE WORKSTATION                                                                                                    |
| INSTALLATION OF KALTLINUX OF EKATING STSTEM IN         VMWARE WORKSTATION                                                                                                    |
| INSTALLATION OF KALTEINUX OF EKATING STREM IN         VMWARE WORKSTATION                                                                                                    |
| INSTALLATION OF KALTERIOX OF EKATING STSTEM IN         VMWARE WORKSTATION                                                                                                    |
| INSTALLATION OF KALTLINUX OF EKATING STREET IN         VMWARE WORKSTATION                                                                                                    |
| INSTALLATION OF KALTLINCX OF EKATING STSTEM IN         VMWARE WORKSTATION       10         Basics Requirements       10         What is Zenmap       13         Types of scanning done by Zenmap       13         Steps to run Zenmap       15         WHAT ARE HONEYPOTS?       21         Classification of Honeypots       21         High interaction       22         Physical Honeypots       22                                                         |
| INSTALLATION OF KALTLING STSTEM IN         VMWARE WORKSTATION       10         Basics Requirements       10         What is Zenmap       13         Types of scanning done by Zenmap       13         Steps to run Zenmap       15         WHAT ARE HONEYPOTS?       21         Classification of Honeypots       21         High interaction       21         Low interaction       22         Physical Honeypots       22         Virtual Honeypots       22 |

| Research Honeypots                  |    |
|-------------------------------------|----|
| What is HoneyBOT                    | 23 |
| How does it works?                  | 23 |
| Steps to download and run Honey bot | 24 |

# MANUAL-1: **A Practical Approach** to make a trap for the Attacker

# What is a Computer Network?

When two or more computers or communications devices are connected together by transmission media and channels and guided by a set of rules for communication purposes that allow users to communicate with each other and share information and data.

# What is Information Technology (IT)?

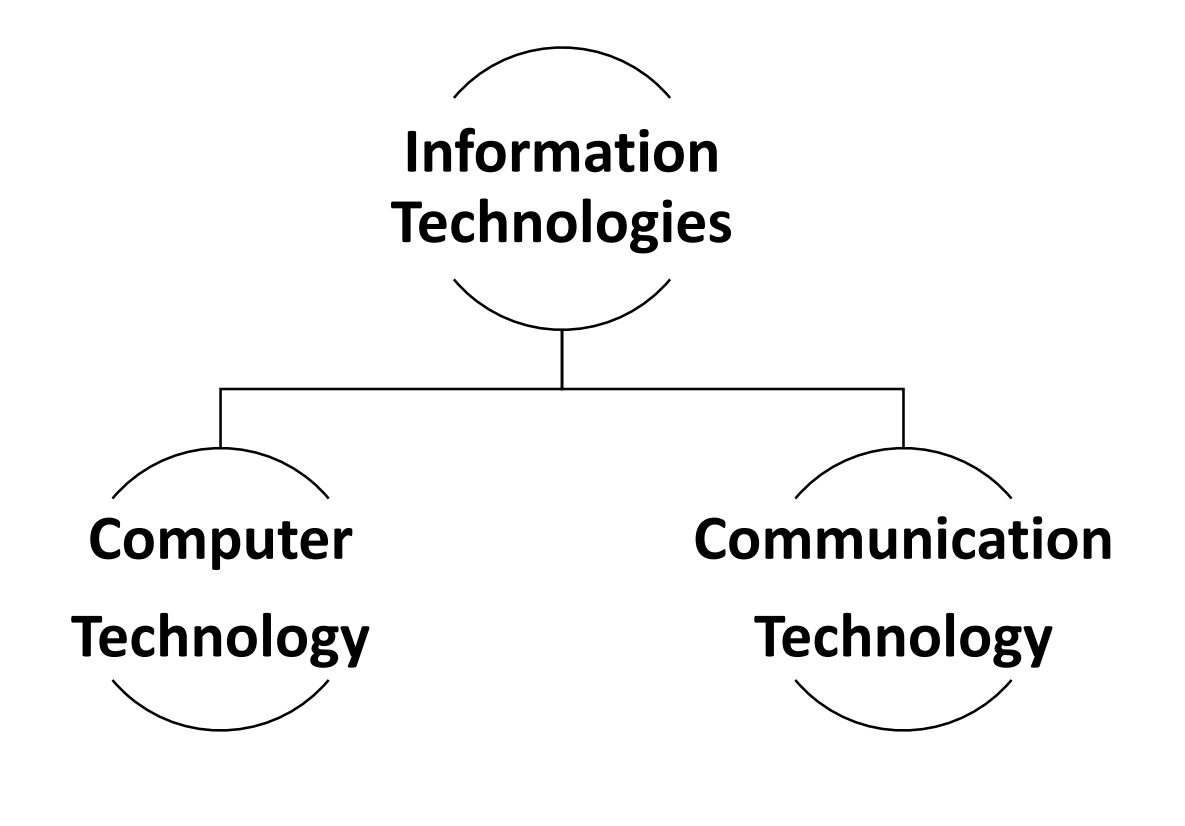

# **Computer Technologies**

To collect, store, process, search, retrieve, and present electronic information to meet the needs of various kinds of users, e.g., computer hardware & software, PDAs, printers, groupware, smart cards....

# **Communication Technology**

To deliver, disseminate, exchange, transmit, and receive electronic information in local, regional or global contexts, e.g., networks, fax machines, cell phones, email, satellites, GPS, Internet, telephony,

## **Network Essentials**

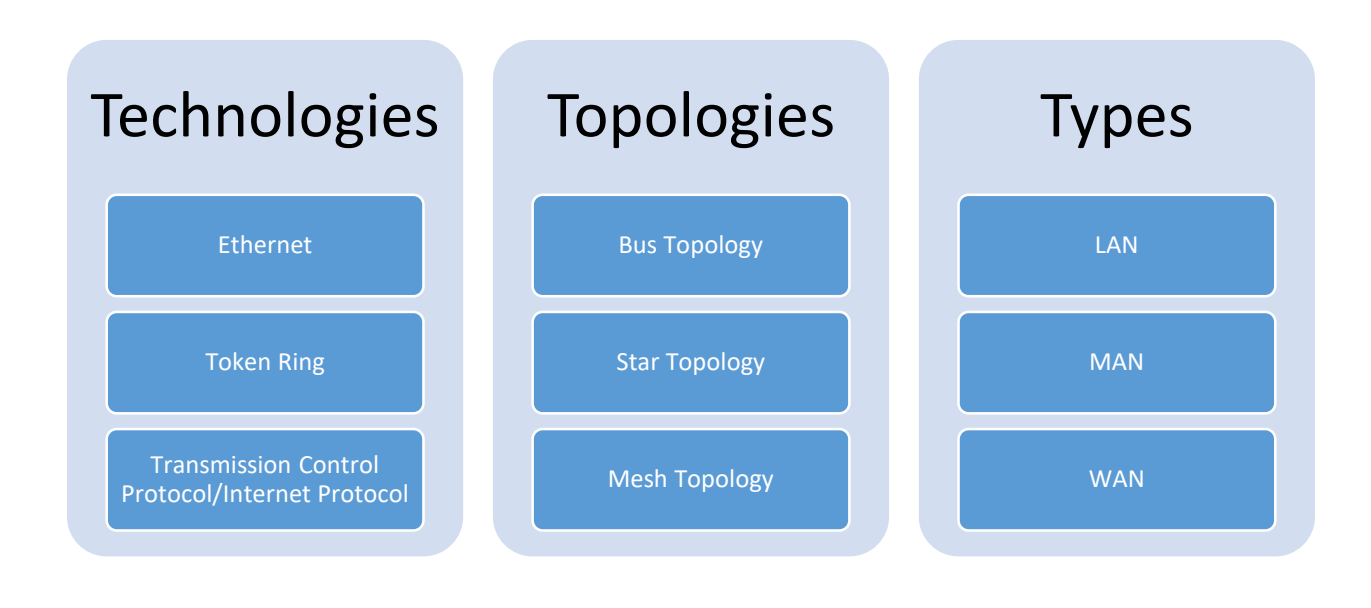

# What is a Port?

In computer hardware, a "port" serves as an interface between the computer and other computer or peripheral devices.

The term "PORT" is derived from a latin word "porta" meaning (gate, entrance, door)

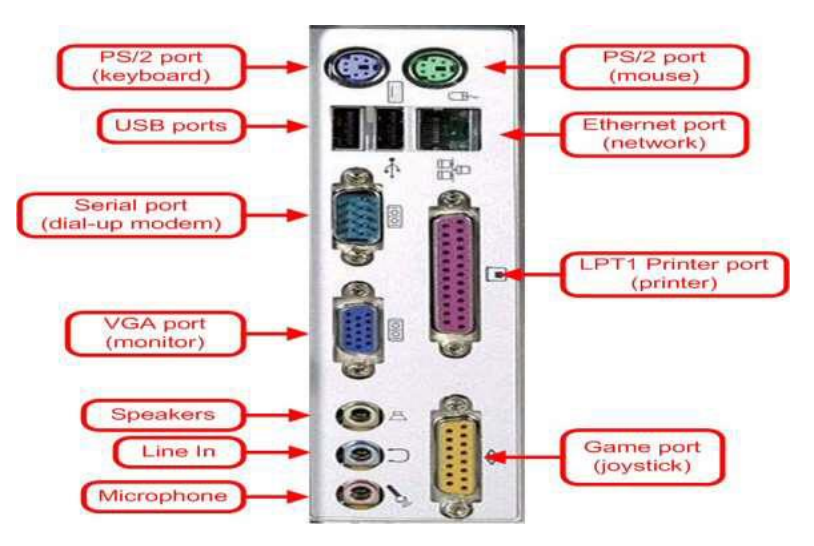

# **Types of ports**

- 1. Hardware Ports
- 2. Software Ports

#### **Hardware Ports**

It is a port serves as an interface between the computer and other computers or peripheral devices. In computer terms, a port generally refers to the female part of connection. Computer ports have many uses, to connect a monitor, webcam, speakers, or other peripheral devices. On the physical layer, a computer port is a specialized outlet on a piece of equipment to which a plug or cable connects.

#### **Software Ports**

A software port (usually just called a 'port') is a virtual/logical data connection that can be used by programs to exchange data directly. The most common of these are TCP and UDP ports, which are used to exchange data between computers on the Internet.

## Types of Software ports

#### 1. TCP (Transmission control Protocol) :-

TCP is a connection-oriented protocol; it creates a virtual connection between two TCPs to send data. In addition, TCP uses flow and error control mechanisms at the transport level.

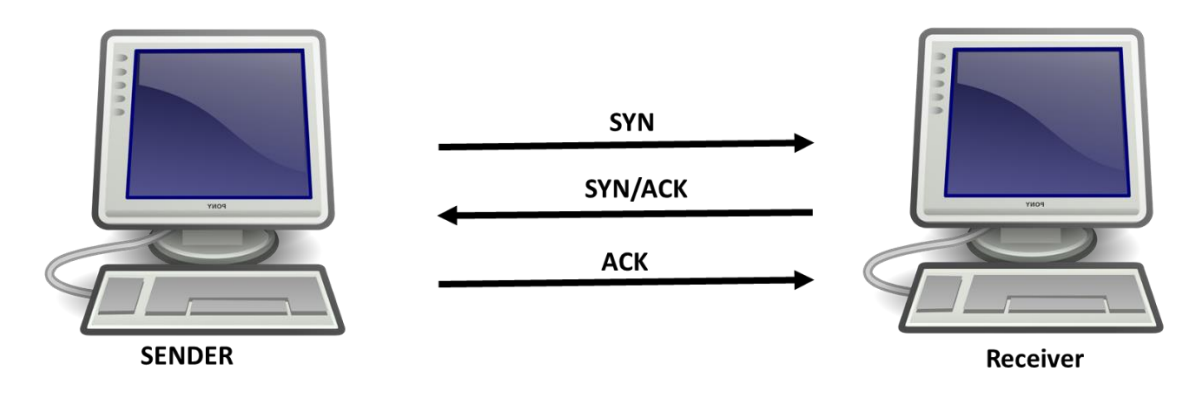

#### 2. UDP (User Datagram Protocol):-

The User Datagram Protocol (UDP) is called a connectionless, unreliable transport protocol. It does not add anything to the services of IP except to provide process-to-process communication instead of host-to-host communication.

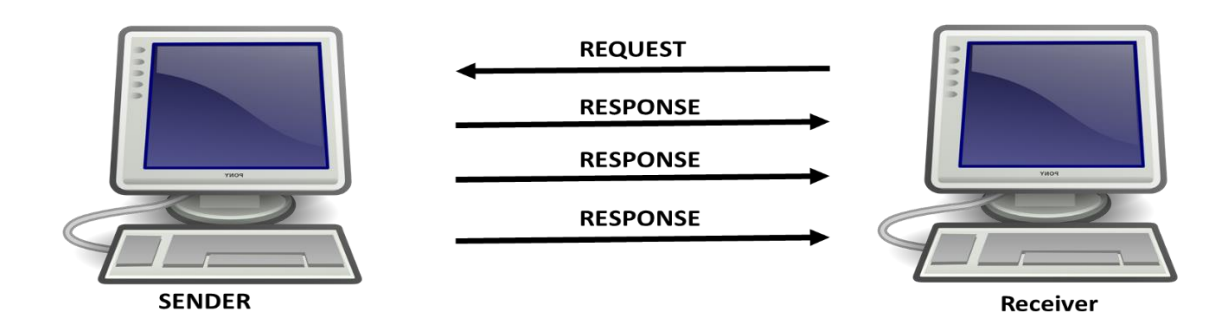

**3. FTP** (**File Transfer Protocol**):-Protocol for transferring files over a network. It supports both anonymous and password-mediated access. FTP is one of the most commonly used file transfer protocols on the Internet and within private networks. An FTP server can easily be set up with little networking knowledge and provides the ability to easily relocate files from one system to another. FTP control is handled on TCP port 21 and its data transfer can use TCP port 20 as well as dynamic ports depending on the specific configuration.

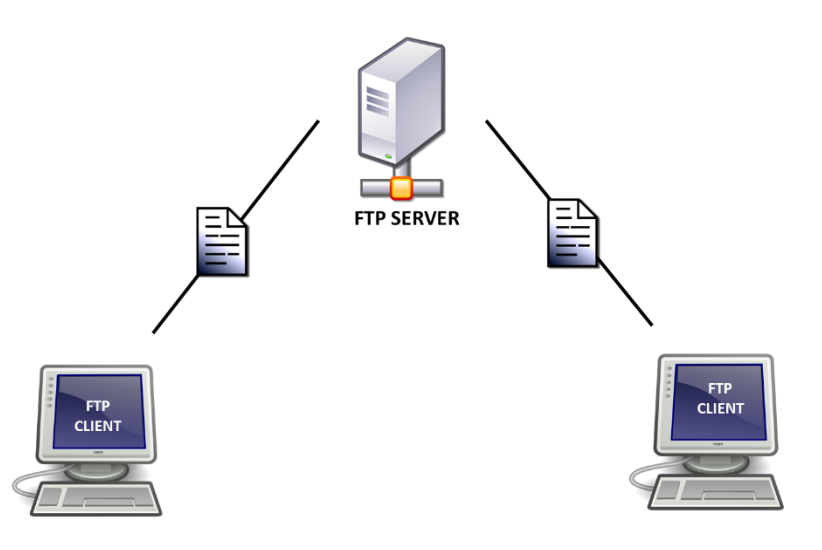

#### Some basic Port no:

| Port   | Service name                         | Transport protocol |
|--------|--------------------------------------|--------------------|
| 20, 21 | File Transfer Protocol (FTP)         | ТСР                |
| 22     | Secure Shell (SSH)                   | TCP and UDP        |
| 23     | Telnet                               | ТСР                |
| 25     | Simple Mail Transfer Protocol (SMTP) | ТСР                |
| 50, 51 | IPSec                                |                    |
| 53     | Domain Name System (DNS)             | TCP and UDP        |

| 67, 68   | Dynamic Host Configuration Protocol<br>(DHCP) | UDP         |
|----------|-----------------------------------------------|-------------|
| 69       | Trivial File Transfer Protocol (TFTP)         | UDP         |
| 80       | HyperText Transfer Protocol (HTTP)            | ТСР         |
| 110      | Post Office Protocol (POP3)                   | ТСР         |
| 119      | Network News Transport Protocol<br>(NNTP)     | ТСР         |
| 123      | Network Time Protocol (NTP)                   | UDP         |
| 135-139  | NetBIOS                                       | TCP and UDP |
| 143      | Internet Message Access Protocol<br>(IMAP4)   | TCP and UDP |
| 161, 162 | Simple Network Management<br>Protocol (SNMP)  | TCP and UDP |
| 389      | Lightweight Directory Access<br>Protocol      | TCP and UDP |
| 443      | HTTP with Secure Sockets Layer (SSL)          | TCP and UDP |
| 3389     | Remote Desktop Protocol                       | TCP and UDP |

# INSTALLATION OF KALI LINUX OPERATING SYSTEM IN VMWARE WORKSTATION

# **Basics Requirements**

- Minimum requirements in Computer: 8 GB RAM, 500 GB internal memory
- VMware must be installed in main OS.
- Microsoft Windows 7/8/10 must be installed in VMware.
- Kali OS must be installed in VMware.

Step 1: Download VMware workstation 15.5 on Windows Operating system.

- To download, navigate to the following link: <u>https://www.vmware.com/in/products/workstation-pro/workstation-</u> pro-evaluation.html
- Step 2: Install VMware workstation 15.5 on Windows Operating system desktop by:
- Start the installer by double clicking it.
- Click the next button after reading the instructions to move on to the next screen.
- Select the folder in which you want to install the application and create shortcuts for the desktop.
- Wait for installation to complete and restart the computer after successful installation.

- Click the VMware workstation shortcut and run the program.
- When you will be asked for license, you can select the option- "I want to try 30 days for free" and click continue.
- Step 3: Download Kali Linux (32 or 64 bit iso file according to requirements).
- To download, navigate to the following link: https://www.kali.org/downloads/ and select first or second option according to the requirements (i.e. 32 or 64bit).

Step 4: Installation of Kali Linux in VMware workstation.

- Open VMWare Workstation and click on "create a new virtual machine". Select Kali Linux Operating system.
- Select Graphical Install using the down arrow key and click continue.
- A dialog box will appear to select a language. Select English Language and click continue.
- A dialog box will appear to select a location. Select India and click continue.
- A dialog box will appear to select a keyboard layout. Select American English and click continue.
- A dialog box will appear to select a location. Select India and click continue.
- A dialog box will appear to enter the host name of system. Enter Kali and click continue.
- A dialog box will appear to enter the domain name of system. Write example.com and click continue.
- Set username and password and click continue.
- A dialog box will appear to partition your disk. Enter Kali and continue. Select Guided Use entire disk and click continue. Select sda, VMware Virtual disk and click continue. Select all files in one partition and click Continue.

- Select the Finish Partitioning and write changes to disk which should be selected by default.
- A dialog box will appear to confirm changes to disk. Select yes and click continue.
- Wait for the installation to complete.
- A dialog box will appear to configure network mirror for Package manager. Select yes.
- A dialog box will appear to install the GRUB boot loader. Select yes. Select /dev/sda and click Continue.
- Wait for the installation to complete.
- Login with username: root, Password: what you entered during the installation process earlier (or toor if you have not entered any password).

# What is Zenmap

Zenmap is the official Nmap Security Scanner GUI. It is a multi- latform (Linux, Windows, Mac OS X, BSD, etc.) free and open source application which aims to make Nmap easy for beginners to use while providing advanced features for experienced Nmap users. Frequently used scans can be saved as profiles to make them easy to run repeatedly. A command creator allows interactive creation of Nmap command lines. Scan results can be saved and viewed later. Saved scan results can be compared with one another to see how they differ. The results of recent scans are stored in a searchable database.

# Types of scanning done by Zenmap

**Intense scan**: It is a fast, comprehensive and accurate scan utilizes all TCP ports and evaluates the operating system, version ,script scanning and trace route running on a host and provides the detailed results. It does not need root information. The result gives information about how many live hosts are present, find open TCP ports and for remote sysstem IP path is addressed.

**Intense scan plus UDP:** It is an intense scan which scans UDP ports a well. The UDP scan is a connectionless protocol. It scans if UDP ports are open by sending UDP packets on ports on the target host and analyses the feedback packets to verify the openness of service on the host. The UDP scan sends an UDP packet with an empty header to the target port.

**Ping Scan**: This is basic type of scan observes network to locates target hosts which are live utilizing ping such as ICMP echo and waiting for

reply. It can be utilized for testing and troubleshooting the network connectivity.

**Quick scan:** This Scan faster than the intense scan as it scans limited numbers of TCP ports that are common utilizing timing templates. It scans common places in the network that are vulnerable.

**Quick scan plus:** It is a quick scan with addition of Operating System and version detection.

**Regular scan:** This scans everything by default. This is a simple mechanism helps in making the network functioning healthy. This is The TCP SYN scan for common 1000 TCP ports utilizing the ICMP Echo ping for host detection is done.

**Slow comprehensive scan:** It is a prominent and accurate scan that relies on different protocols i.e. TCP, UDP and SCTP to evaluate the hosts. If a host is detected then it identifies the Operating System, services and versions the host is running.

# **Steps to run Zenmap**

Step 1: Click on application in Kali OS and type zenmap and press Enter.

| Applications   Places | Mon 03:27 | 12 | 1 | × =0 O - |
|-----------------------|-----------|----|---|----------|
|                       | Q zenj 🛛  |    |   |          |
|                       |           |    |   |          |
|                       |           |    |   |          |
|                       |           |    |   |          |
|                       |           |    |   |          |
|                       |           |    |   |          |
|                       |           |    |   |          |
|                       |           |    |   |          |
|                       |           |    |   |          |
|                       |           |    |   |          |
|                       |           |    |   |          |
|                       |           |    |   |          |
|                       |           |    |   |          |
|                       |           |    |   |          |
|                       |           |    |   |          |
|                       |           |    |   |          |
|                       |           |    |   |          |
|                       |           |    |   |          |
|                       |           |    |   |          |
|                       |           |    |   |          |
|                       |           |    |   |          |

Step 2: Zenmap will open like this as shown in figure.

| <ul> <li>Profile: Intense scan</li> </ul> | v Scan                  |
|-------------------------------------------|-------------------------|
|                                           |                         |
| IS                                        |                         |
|                                           | ÷ II I                  |
|                                           |                         |
|                                           |                         |
|                                           |                         |
|                                           |                         |
|                                           |                         |
|                                           |                         |
|                                           |                         |
|                                           |                         |
|                                           |                         |
|                                           | IS Former (Marche Fault |

Step 3: Open cmd to get the IP Address

| 📨 Run         |                                                                                                    | Х |
|---------------|----------------------------------------------------------------------------------------------------|---|
|               | Type the name of a program, folder, document, or<br>Internet resource, and Windows will open it for you. |   |
| <u>O</u> pen: | CMD                                                                                                    | ~ |
|               | OK Cancel <u>B</u> rowse.                                                                                |   |

Step 4: In cmd type IPCONFIG to get the IP address of Main Machine i.e. Windows.

| C:\Windows\system32\CMD.exe                                                                        |  |
|----------------------------------------------------------------------------------------------------|--|
| Microsoft Windows [Version 10.0.18363.720]<br>(c) 2019 Microsoft Corporation. All rights reserved. |  |
| C:\Users\Vipul>ipconfig                                                                            |  |
|                                                                                                    |  |
|                                                                                                    |  |

Step 5: Here we get the IP Address of main OS. i.e. 192.168.43.88

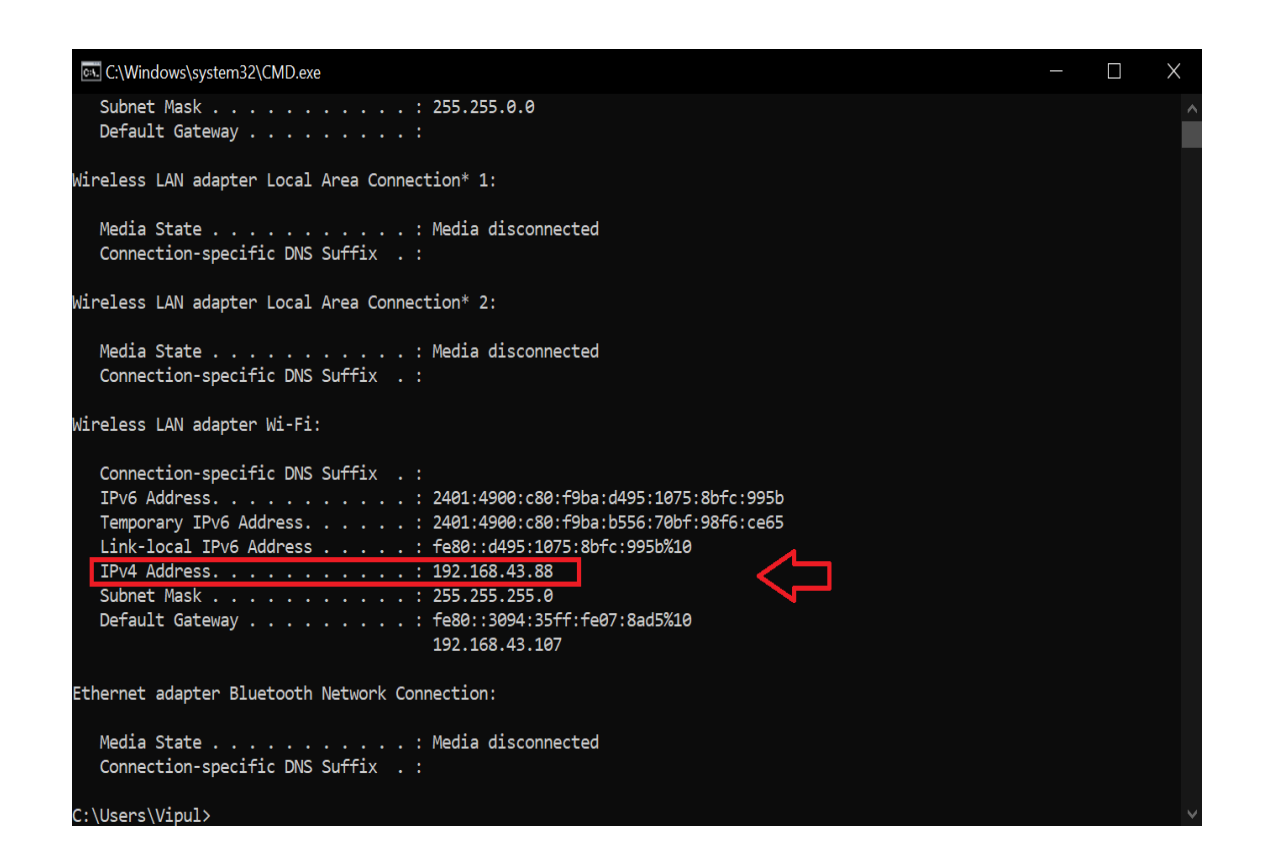

Step 6: In Attackers machine i.e Kali just type the IP address of main machine to scan the open ports. As shown in fig.

|                                                      | Zenmap                                                | ٥      | • •     |
|------------------------------------------------------|-------------------------------------------------------|--------|---------|
| Sc <u>a</u> n <u>T</u> ools <u>P</u> rofile <u>H</u> | Help                                                  |        |         |
| Target: 192.168.43.88                                | 8 V Profile: Intense scan                             | v Scan | Cancel  |
| Command: nmap -T4                                    | -A -v 192.168.43.88                                   |        |         |
| Hosts Services                                       | Nmap Output Ports / Hosts Topology Host Details Scans |        |         |
| OS Host ▼                                            |                                                       | Å<br>T | Details |
|                                                      |                                                       |        |         |
|                                                      |                                                       |        |         |
|                                                      |                                                       |        |         |
|                                                      |                                                       |        |         |
|                                                      |                                                       |        |         |
|                                                      |                                                       |        |         |
|                                                      |                                                       |        |         |
|                                                      |                                                       |        |         |
|                                                      |                                                       |        | 17      |

Step 7: We have so many different options to scan an particular IP Address as shown in fig. given below.

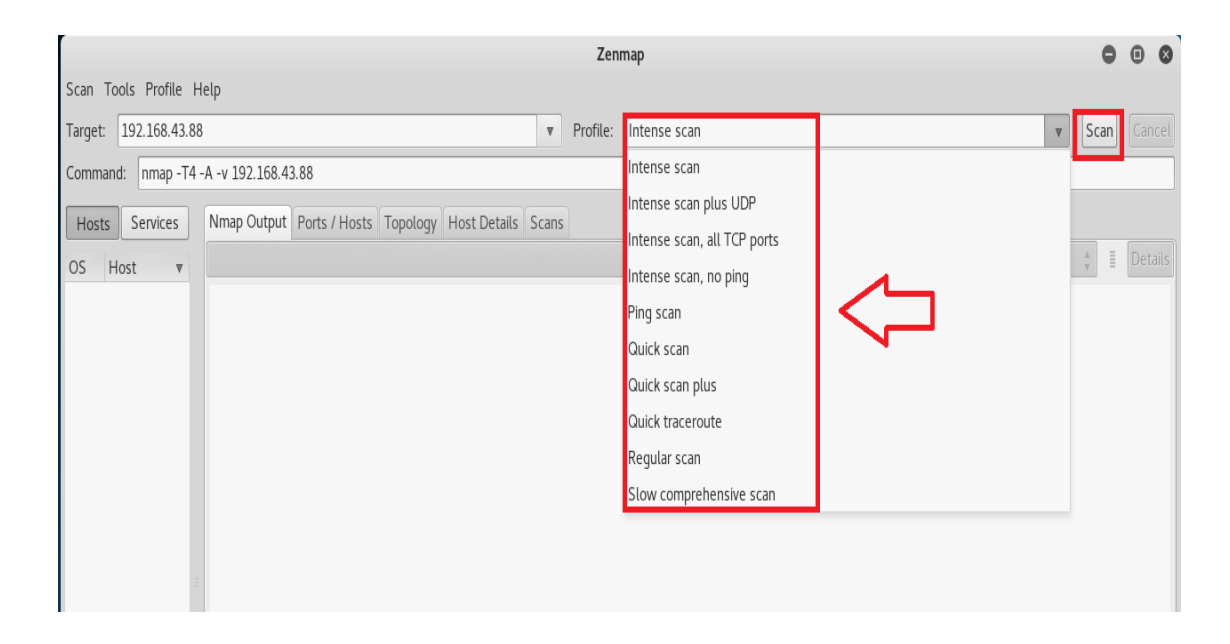

Step 8: From the following scanning type we choose Quick scan to get the information of Main Machine.

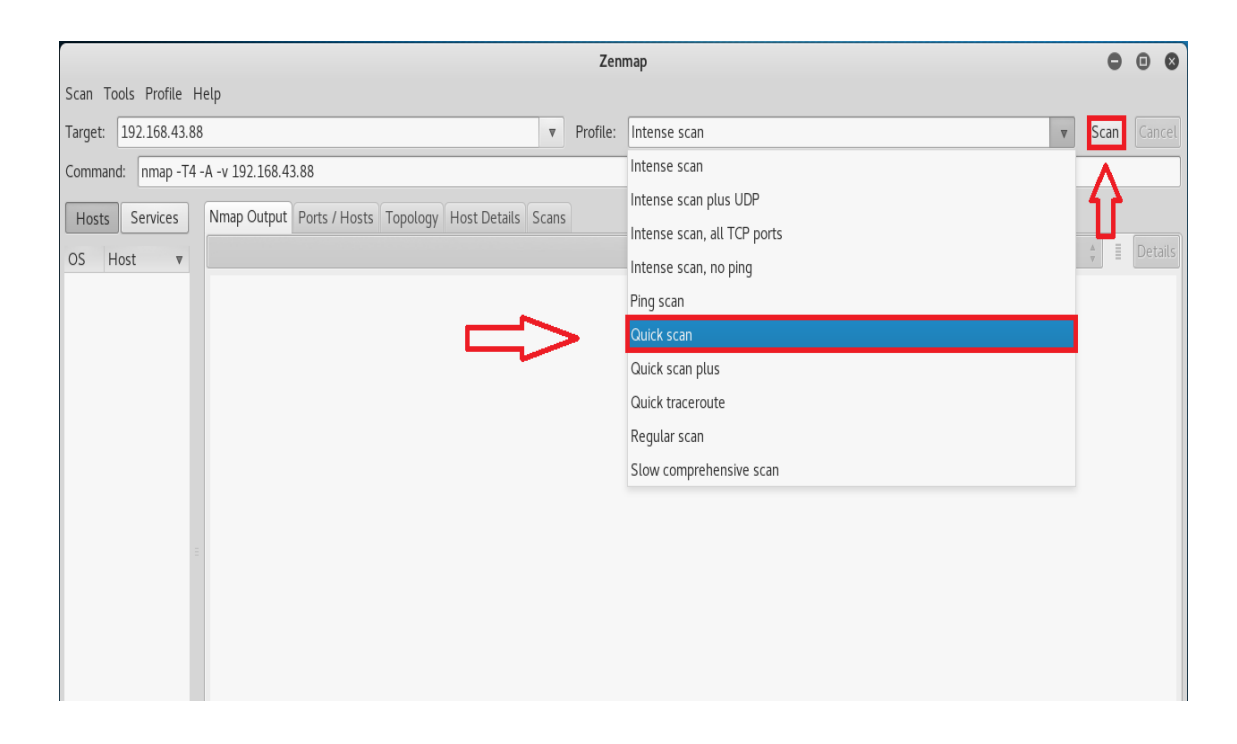

Step 9: After selecting the scan type i.e Quick scan the click on Scan button.

|                                                                |       | Zenmap              | 0      |    | 8 |
|----------------------------------------------------------------|-------|---------------------|--------|----|---|
| Sc <u>a</u> n <u>T</u> ools <u>P</u> rofile <u>H</u> elp       |       |                     |        |    |   |
| Target: 192.168.43.88                                          | ▼     | Profile: Quick scan | v Scan | Ca |   |
| Command: nmap -T4 -F 192.168.43.88                             |       | •                   |        | -  |   |
| Hosts Services Nmap Output Ports / Hosts Topology Host Details | Scans | $\hat{\mathbf{t}}$  | 4.     | De |   |

## Step 10: Scanning process will start

| r                                                    |                                                 |      | Zeni     | nap         |            | 0  | • •     |
|------------------------------------------------------|-------------------------------------------------|------|----------|-------------|------------|----|---------|
| Sc <u>a</u> n <u>T</u> ools <u>P</u> rofile <u>I</u> | delp                                            |      |          |             |            |    |         |
| Target: 192.168.43.8                                 | 8                                               | V    | Profile: | Quick scan  | <b>S</b> C | an | Cancel  |
| Command: nmap -T4                                    | -F 192.168.43.88                                |      |          |             |            |    |         |
| Hosts Services                                       | Nmap Output Ports / Hosts Topology Host Details | Scan | 5        |             |            |    |         |
| OS Host 🔻                                            | nmap -T4 -F 192.168.43.88                       |      |          |             | Å<br>V     | I  | Details |
|                                                      | Starting Nmap 7.60 ( https://nmap.org )         | at 2 | 020-04-1 | 3 03:18 EDT |            |    |         |

Step 11: After the scanning process it will show results like this, that following ports are open on the Operating system whose IP address is 192.168.43.88 (main machine).

|                                                      |                                                                                                    | Ze        | enmap         |  | •      | • •     |
|------------------------------------------------------|----------------------------------------------------------------------------------------------------|-----------|---------------|--|--------|---------|
| Sc <u>a</u> n <u>T</u> ools <u>P</u> rofile <u>H</u> | etp                                                                                                    |           |               |  |        |         |
| Target: 192.168.43.88                                |                                                                                                    | ▼ Profile | : Quick scan  |  | ▼ Scan |         |
| Command: nmap -T4                                    | F 192.168.43.88                                                                                                    |           |               |  |        |         |
| Hosts Services                                       | Nmap Output Ports / Hosts Topology Host Details                                                                                                    | cans      |               |  |        |         |
| OS Host                                              | nmap -T4 -F 192.168.43.88                                                                                                    |           |               |  | *      | Details |
| <u>1</u> Vipul (192.168                              | Starting Nmap 7.60 ( https://nmap.org ) .<br>Nmap scan report for Vipul (192.168.43.8)<br>Host is up (0.0014s latency).<br>Not shown: 96 filtered ports<br>PORT STATE SERVICE<br>135/tcp open msrpc<br>139/tcp open netbios-ssn<br>443/tcp open https<br>445/tcp open microsoft-ds<br>Nmap done: 1 IP address (1 host up) scan | t 2020-04 | -13 03:18 EDT |  |        |         |

# WHAT ARE HONEYPOTS?

Honeypot is an exciting new technology with enormous potential for the security community.

According to Lance Spitzner, founder of honeypot project: "A honeypot is an information system resource whose value lies in unauthorized or illicit use of that resource."

Used for monitoring, detecting and analyzing attacks.

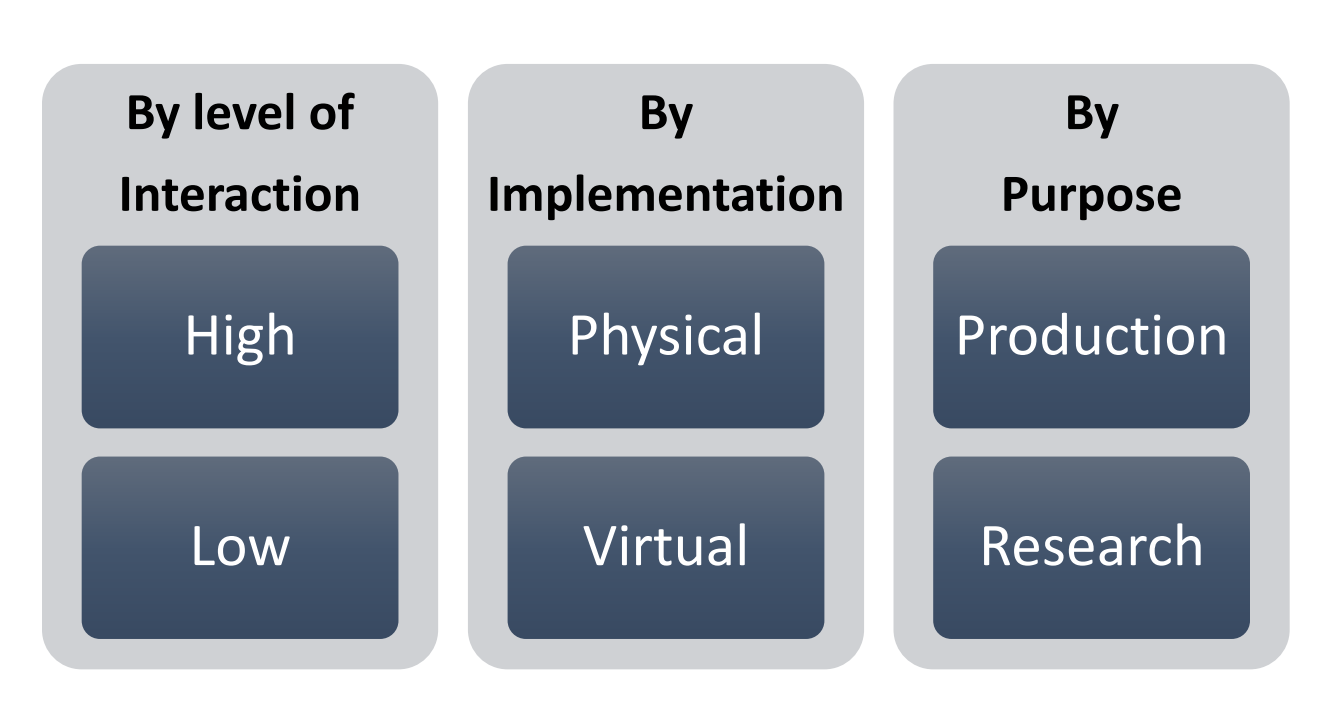

# **Classification of Honeypots**

## **High interaction**

- Simulates all aspects of the OS: real systems.
- Can be compromised completely, higher risk.
- Provide More Information

• Eg:-Honeynet

#### **Low interaction**

- Simulates some aspects of the system.
- Easy to deploy, minimal risk
- Provide Limited Information

#### **Physical Honeypots**

- Real machines
- Own IP Address
- High Intractive

## Virtual Honeypots

- Simulated by other machines that:
  - Respond to the network traffic sent to the honeypots.
  - May simulate a lot of (different) virtual honeypots at the same time.

## **Production Honeypots**

• Help to mitigate risk in your organizations

It is further classified in 3 categories.

- 1. Prevention
  - Keeping the bad guys out
  - Mechanism such as encryption prevent attackers from accessing critical information.
- 2. Detection
  - Detecting the attacker when he breaks in.
  - o Challenges: False positive, False negative
- 3. Response
  - Can easily be pulled offline.

## **Research Honeypots**

- Capture extensive information.
- Used primarily by research, military, government organization.

# What is HoneyBOT

#### HoneyBOT is a medium interaction honeypot for windows.

A honeypot creates a safe environment to capture and interact with unsolicited and often malicious traffic on a network. HoneyBOT is an easy to use solution ideal for network security research or as part of an early warning IDS. The logging capability of a honeypot is far greater than any other network security tool and captures raw packet level data even including the keystrokes and mistakes made by hackers. The captured information is highly valuable as it contains only malicious traffic with little to no false positives. Honeypots are becoming one of the leading security tools used to monitor the latest tricks and exploits of hackers by recording their every move so that the security community can more quickly respond to new exploits.

# How does it works?

HoneyBOT works by opening a range of listening sockets on your computer which are designed to mimic vulnerable services. When an attacker connects to these services they are fooled into thinking they are attacking a real server. The honeypot safely captures all communications with the attacker and logs these results for future analysis. Should an attacker attempt an exploit or upload a rootkit or trojan to the server the honeypot environment can safely store these files on your computer for malware collection and analysis purposes.

#### Steps to download and run Honey bot

- Step 1: To Download the honeybot visit the official web site i.e. https://www.atomicsoftwaresolutions.com/
- Step 2: Fill the following information to download the honeybot

| C atomicsoftwaresolutions                                                        | .com/enrol.php | 0Halfik Tashaala 🚺 1-ff-a-r-i | alle lang time til nag base de | Q 🛧 🏠 :<br> |
|----------------------------------------------------------------------------------|----------------|-------------------------------|--------------------------------|-------------|
| Hon                                                                              | e <b>730</b> ( | I                             |                                |             |
| Get the academic rele                                                            | ase            | nic version of HoneyBOT       |                                |             |
| Your name:                                                                       |                |                               |                                |             |
| Your email address:                                                              |                |                               |                                |             |
| Your usage is:<br>Academic User<br>Personal User<br>Security Researcher<br>Other |                |                               |                                |             |
| Continue                                                                         |                |                               |                                |             |

Step 3: After that click on Hyperling i.e. "here" as shown in figure given below.

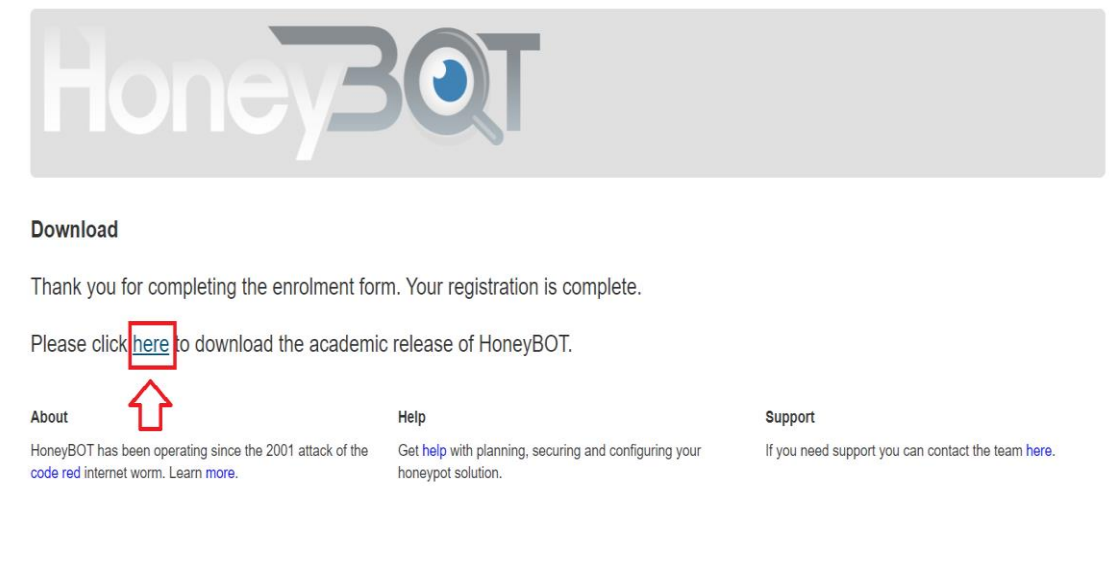

Step 4: After that double click on setup of Honeybots to run.

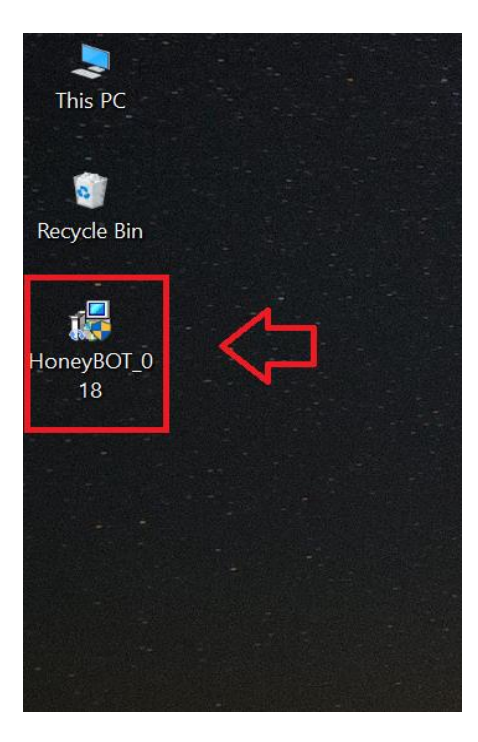

Step 5: This is the view of the honeybot software.

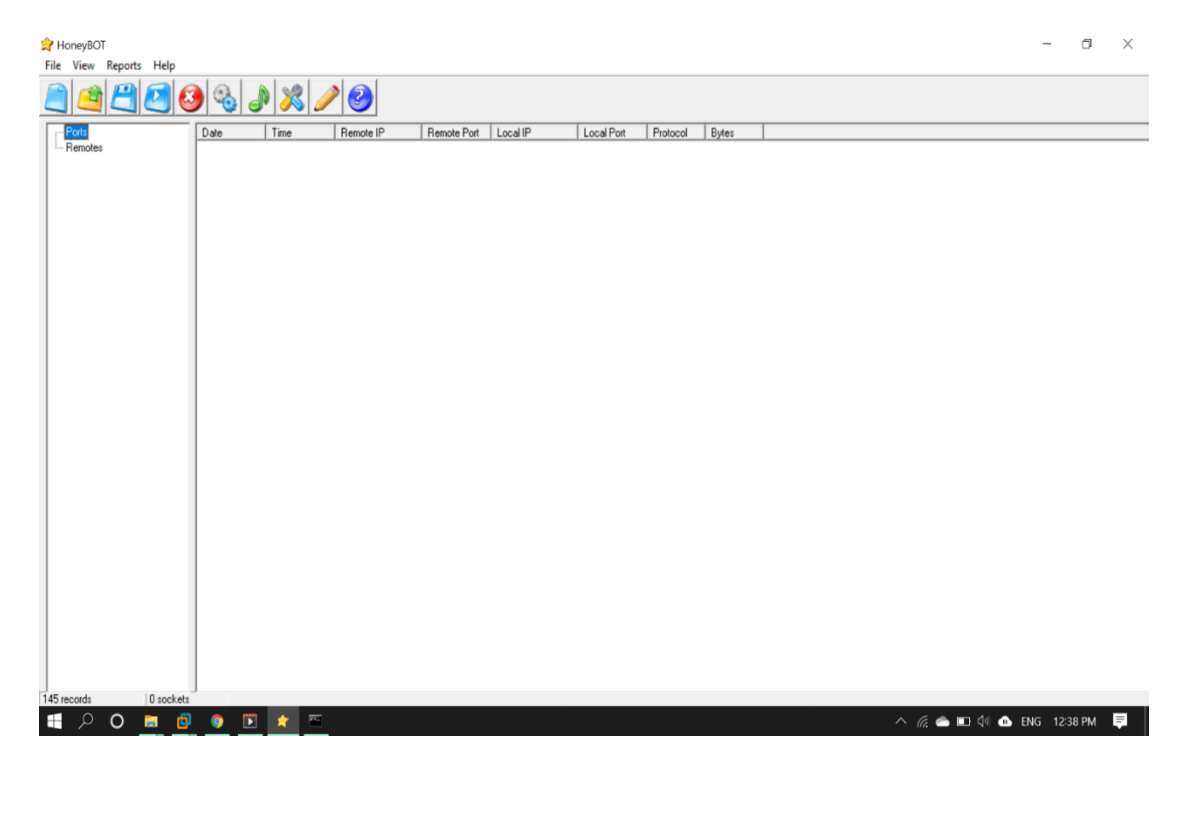

Step 6: Click on start before running the Zenmap in attackers machine.

| 👷 Honey80T                                                              | -                  | ٥       | $\times$ |
|-------------------------------------------------------------------------|--------------------|---------|----------|
| File View Reports Help                                                  |                    |         |          |
|                                                                         |                    |         |          |
| Poll Date Time Remote IP Remote Port Local IP Local Port Protocol Bytes |                    |         |          |
| - Remotes                                                               |                    |         |          |
|                                                                         |                    |         |          |
|                                                                         |                    |         |          |
|                                                                         |                    |         |          |
|                                                                         |                    |         |          |
|                                                                         |                    |         |          |
|                                                                         |                    |         |          |
|                                                                         |                    |         |          |
|                                                                         |                    |         |          |
|                                                                         |                    |         |          |
|                                                                         |                    |         |          |
|                                                                         |                    |         |          |
|                                                                         |                    |         |          |
|                                                                         |                    |         |          |
|                                                                         |                    |         |          |
|                                                                         |                    |         |          |
|                                                                         |                    |         |          |
|                                                                         |                    |         |          |
|                                                                         |                    |         |          |
|                                                                         |                    |         |          |
|                                                                         |                    |         |          |
|                                                                         |                    |         |          |
|                                                                         |                    |         |          |
|                                                                         |                    |         |          |
|                                                                         |                    |         |          |
|                                                                         |                    |         |          |
| 145 records 0 sockets                                                   |                    | _       | _        |
| H 2 O 🚊 🔮 💿 🔝 📶                                                         | へ 🦟 📥 🖬 🕼 🐽 ENG 1. | 2:38 PM | F        |

Step 7: Select the IP Address to bind to or to listen on all adapters.

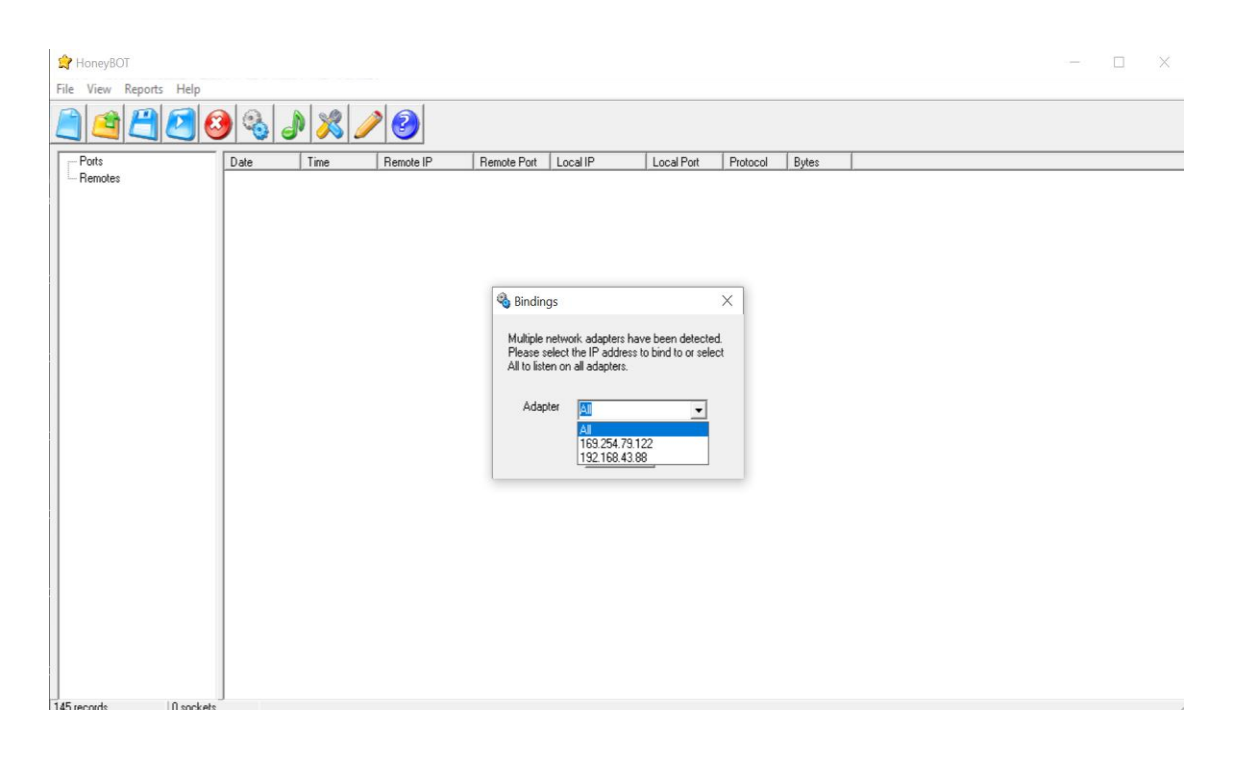

#### Step 8: After that run Zenmap in attackers OS i.e. Kali

| Zenmap                                                               | 0      | • •     |
|----------------------------------------------------------------------|--------|---------|
| Sc <u>a</u> n <u>T</u> ools <u>P</u> rofile <u>H</u> elp             |        |         |
| Target: 192.168.43.88                                                | Scan   |         |
| Command: nmap -T4 - A - v 192.168.43.88                              |        |         |
| Hosts Services Nmap Output Ports / Hosts Topology Host Details Scans |        |         |
| OS Host v                                                            | *<br>* | Details |
|                                                                      |        |         |
|                                                                      |        |         |
|                                                                      |        |         |
|                                                                      |        |         |
|                                                                      |        |         |
|                                                                      |        |         |

Step 9: We have so many different options to scan an particular IP Address as shown in fig. given below.

| Zenmap                                                          |            |                             |                         |      |         |  |  |  |  |
|-----------------------------------------------------------------|------------|-----------------------------|-------------------------|------|---------|--|--|--|--|
| Scan Tools Profile Help                                         |            |                             |                         |      |         |  |  |  |  |
| Target: 192.168.43.88                                           | ▼ Profile: | Intense scan                | 4                       | Scan | Cancel  |  |  |  |  |
| Command: nmap -T4 -A -v 192.168.43.88                           |            | Intense scan                |                         |      |         |  |  |  |  |
| Unter Consister Nman Output Parte / Harte Tanalagy Hart Dataile | Scape      | Intense scan plus UDP       |                         |      |         |  |  |  |  |
| Hosts services winap output Poits / Hosts Topology Host Details | SUGIIS     | Intense scan, all TCP ports |                         | A =  | Dotaile |  |  |  |  |
| OS Host v                                                       |            | Intense scan, no ping       |                         | v =  | Detaits |  |  |  |  |
|                                                                 |            | Ping scan                   | $ \langle \Box \rangle$ |      |         |  |  |  |  |
|                                                                 |            | Quick scan                  | N                       |      |         |  |  |  |  |
|                                                                 |            | Quick scan plus             |                         |      |         |  |  |  |  |
|                                                                 |            | Quick traceroute            |                         |      |         |  |  |  |  |
|                                                                 |            | Regular scan                |                         |      |         |  |  |  |  |
|                                                                 |            | Slow comprehensive scan     |                         |      |         |  |  |  |  |
|                                                                 |            |                             | -                       |      |         |  |  |  |  |
|                                                                 |            |                             |                         |      |         |  |  |  |  |
|                                                                 |            |                             |                         |      |         |  |  |  |  |

Step 10: From the following scanning type we choose Quick scan to get the information of Main Machine.

| Scan Tools Profile Help Target: 192.168.43.88 Profile: Intense scan Intense scan Intense scan Intense scan Intense scan Intense scan Intense scan, or p Ping scan Ouick scan Ouick scan Quick traceroute Regular scan Slow comprehense                                                                                                    |          |      | · • |
|----------------------------------------------------------------------------------------------------|----------|------|-----|
| Target:       192.168.43.88       v       Profile:       Intense scan         Command:       nmap -T4 - A - v       192.168.43.88       Intense scan       Intense scan         Hosts       Services       Nmap Output       Ports / Hosts       Topology       Host Details       Scans         OS       Host       v       Profile:       Intense scan, all T         Intense scan, all T       Intense scan, no p       Ping scan         Quick scan plus       Quick scan plus       Quick traceroute         Regular scan       Slow comprehens       Slow comprehens                                                                                                    |          |      |     |
| Command: mmap -T4 - A - v 192.168.43.88 Intense scan plus<br>Hosts Services<br>OS Host v<br>Nap Output Ports / Hosts Topology Host Details Scans<br>Ping scan<br>Ouick scan plus<br>Ouick scan plus<br>Ouick raceroute<br>Regular scan<br>Slow comprehens                                                                                                    | ▼ Sc     | an   |     |
| Hosts Services Nmap Output Ports / Hosts Topology Host Details Scans Intense scan, all Intense scan, all Intense scan, no pring scan Oulck scan Oulck scan Oulck scan Oulck scan Oulck scan Slow comprehenses                                                                                                    |          |      |     |
| OS Host v Interse carpat Pois Product Populary Product Details Details | 1        | 4    |     |
| OS Host v<br>Ping scan<br>Quick scan plus<br>Quick traceroute<br>Regular scan<br>Slow comprehens                                                                                                    | orts     |      |     |
| Ping scan<br>Quick scan<br>Quick scan plus<br>Quick traceroute<br>Regular scan<br>Slow comprehens                                                                                                    | <b>v</b> | = [2 |     |
| Quick scan<br>Quick scan plus<br>Quick traceroute<br>Regular scan<br>Slow comprehens                                                                                                    |          |      |     |
| Quick scan plus<br>Quick traceroute<br>Regular scan<br>Slow comprehens                                                                                                    |          |      |     |
| Quick traceroute<br>Regular scan<br>Slow comprehens                                                                                                    |          |      |     |
| Regular scan<br>Slow comprehens                                                                                                    |          |      |     |
| Slow comprehens                                                                                                    |          |      |     |
|                                                                                                    | can      |      |     |
|                                                                                                    |          |      |     |
|                                                                                                    |          |      |     |
|                                                                                                    |          |      |     |
|                                                                                                    |          |      |     |
|                                                                                                    |          |      |     |

# Step 11: After selecting the scan type i.e Quick scan the click on Scan button.

|                        |                      |                   |               |          |              |      | Zeni     | map        |          |  |   | 0    | •    | 8    |
|------------------------|----------------------|-------------------|---------------|----------|--------------|------|----------|------------|----------|--|---|------|------|------|
| Sc <u>a</u> n <u>T</u> | ools <u>P</u> rofile | <u>H</u> elp      |               |          |              |      |          |            |          |  |   |      |      |      |
| Target:                | 192.168.43.8         | 88                |               |          |              |      | Profile: | Quick scan |          |  | ₹ | Scan | Can  | cel  |
| Commar                 | nd: nmap -T4         | 4 -F 192.168.43.8 | 8             |          |              |      |          |            |          |  |   |      |      |      |
| Hosts                  | Services             | Nmap Output       | Ports / Hosts | Topology | Host Details | cans |          |            | $\wedge$ |  |   |      |      |      |
| OS H                   | lost ▼               |                   |               |          |              |      |          |            | 11       |  |   | ∦ ≣  | Deta | ails |
|                        |                      |                   |               |          |              |      |          |            |          |  |   |      |      |      |
|                        |                      |                   |               |          |              |      |          |            |          |  |   |      |      |      |
|                        |                      |                   |               |          |              |      |          |            |          |  |   |      |      |      |
|                        |                      |                   |               |          |              |      |          |            |          |  |   |      |      |      |
|                        |                      |                   |               |          |              |      |          |            |          |  |   |      |      |      |
|                        |                      |                   |               |          |              |      |          |            |          |  |   |      |      |      |

Step 12: Scanning process will start

| r                                                    |                                                    | Zen      | map          | •    | • •     |
|------------------------------------------------------|----------------------------------------------------|----------|--------------|------|---------|
| Sc <u>a</u> n <u>T</u> ools <u>P</u> rofile <u>H</u> | elp                                                |          |              |      |         |
| Target: 192.168.43.88                                |                                                    | Profile: | Quick scan   | Scan | Cancel  |
| Command: nmap -T4                                    | F 192.168.43.88                                    |          |              |      |         |
| Hosts Services                                       | Nmap Output Ports / Hosts Topology Host Details Sc | ans      |              |      |         |
| OS Host 🔻                                            | nmap -T4 -F 192.168.43.88                          |          |              | *    | Details |
|                                                      | Starting Nmap 7.60 ( https://nmap.org ) a1         | 2020-04- | 13 03:18 EDT |      |         |

Step 13: After the scanning process it will show results like this, that following ports are open on the Operating system whose IP address is 192.168.43.88 (main machine).

After start the Honeybot it will show some fake open Port to attract the Attacker.

| 😭 HoneyBOT             |             |             |                |             |                |            |          |       |  | × |
|------------------------|-------------|-------------|----------------|-------------|----------------|------------|----------|-------|--|---|
| File View Reports Help |             |             |                |             |                |            |          |       |  |   |
|                        | ) 🗞 🌡       | N 🕺 🥖       | 2              |             |                |            |          |       |  |   |
| Ports                  | Date        | Time        | Remote IP      | Remote Port | Local IP       | Local Port | Protocol | Bytes |  |   |
| Remotes                | 4/13/2020   | 12:49:21 PM | 192.168.43.88  | 49966       | 192.168.43.88  | 3389       | TCP      | 0     |  |   |
|                        | 4/13/2020   | 12:49:21 PM | 192.168.43.88  | 49967       | 192.168.43.88  | 5900       | TCP      | 12    |  |   |
|                        | 4/13/2020   | 12:49:21 PM | 192.168.43.88  | 49968       | 192.168.43.88  | 53         | TCP      | 0     |  |   |
|                        | 4/13/2020   | 12:49:21 PM | 192.168.43.88  | 49969       | 192.168.43.88  | 143        | TCP      | 77    |  |   |
|                        | 4/13/2020   | 12:49:21 PM | 192.168.43.88  | 49970       | 192.168.43.88  | 23         | TCP      | 12    |  |   |
|                        | 4/13/2020   | 12:49:21 PM | 192.168.43.88  | 49971       | 192.168.43.88  | 8080       | TCP      | 0     |  |   |
|                        | 4/13/2020   | 12:49:21 PM | 192.168.43.88  | 49972       | 192.168.43.88  | 111        | TCP      | 0     |  |   |
|                        | 4/13/2020   | 12:49:21 PM | 192.168.43.88  | 49973       | 192.168.43.88  | 3306       | TCP      | 51    |  |   |
|                        | 4/13/2020   | 12:49:22 PM | 192.168.43.88  | 49974       | 192.168.43.88  | 22         | TCP      | 0     |  |   |
|                        | 4/13/2020   | 12:49:22 PM | 192.168.43.88  | 49975       | 192.168.43.88  | 80         | TCP      | 0     |  |   |
|                        | 4/13/2020   | 12:49:22 PM | 192.168.43.88  | 49976       | 192.168.43.88  | 1723       | TCP      | 16    |  |   |
|                        | 4/13/2020   | 12:49:22 PM | 192.168.43.88  | 49977       | 192.168.43.88  | 25         | TCP      | 25    |  |   |
|                        | 4/13/2020   | 12:49:23 PM | 192.168.43.88  | 49979       | 192.168.43.88  | 110        | TUP      | 22    |  |   |
|                        | 4/13/2020   | 12:49:23 PM | 192.168.43.88  | 49980       | 192.168.43.88  | 113        | TUP      | U     |  |   |
|                        | 4/13/2020   | 12:49:23 PM | 192.168.43.88  | 49981       | 192.168.43.88  | 332        | TCP      | U     |  |   |
|                        | 4/13/2020   | 12:49:23 PM | 192.168.43.88  | 49982       | 192.168.43.88  | 100        | TCD      | 0     |  |   |
|                        | 4/13/2020   | 12.43.23 FM | 102.100.43.00  | 43300       | 102.100.43.00  | 133        | TCD      | 0     |  |   |
|                        | 4/13/2020   | 12.43.23 FM | 102 100 43 00  | 43300       | 102.100.43.00  | 002        | TCP      | 0     |  |   |
|                        | 4/13/2020   | 12.49.23 PM | 192 100.43.00  | 43307       | 102 100 42 00  | 21         | TCP      | 41    |  |   |
|                        | 4/13/2020   | 12.49.22 PM | 192169 42 99   | 40000       | 192 169 42 99  | 1720       | TCP      | 0     |  |   |
|                        | 4/13/2020   | 12.49-23 PM | 192 169 43 99  | 40001       | 192 169 43 99  | 1025       | TCP      | 0     |  |   |
|                        | 4/13/2020   | 12-49-23 PM | 192 169 43 99  | 40002       | 192 169 43 99  | 548        | TCP      | 0     |  |   |
|                        | 4/13/2020   | 12-49-23 PM | 192 168 43 88  | 49996       | 192 168 43 88  | 515        | TCP      | 0     |  |   |
|                        | 4/13/2020   | 12:49:23 PM | 192 168 43 88  | 49997       | 192 168 43 88  | 3128       | TCP      | ñ     |  |   |
|                        | 4/13/2020   | 12-49-23 PM | 192 168 43 88  | 49998       | 192 168 43 88  | 4899       | TCP      | ñ     |  |   |
|                        | 4/13/2020   | 12:49:23 PM | 192 168 43 88  | 50000       | 192 168 43 88  | 543        | TCP      | ñ     |  |   |
|                        | 4/13/2020   | 12:49:23 PM | 192,168,43,88  | 50001       | 192,168,43,88  | 513        | TCP      | õ     |  |   |
|                        | 4/13/2020   | 12:49:24 PM | 192,168,43,88  | 50006       | 192,168,43,88  | 5631       | TCP      | 0     |  |   |
|                        | 4/13/2020   | 12:49:24 PM | 192.168.43.88  | 50007       | 192.168.43.88  | 2001       | TCP      | 0     |  |   |
|                        | 4/13/2020   | 12:49:24 PM | 192.168.43.88  | 50009       | 192.168.43.88  | 444        | TCP      | 0     |  |   |
|                        | 4/13/2020   | 12:49:24 PM | 192.168.43.88  | 50010       | 192.168.43.88  | 5432       | TCP      | 0     |  |   |
|                        | 4/13/2020   | 12:49:24 PM | 192.168.43.88  | 50011       | 192.168.43.88  | 79         | TCP      | 0     |  |   |
|                        | 4/13/2020   | 12:49:24 PM | 192.168.43.88  | 50013       | 192.168.43.88  | 6001       | TCP      | 0     |  |   |
|                        | 4/13/2020   | 12:49:24 PM | 192.168.43.88  | 50014       | 192.168.43.88  | 1028       | TCP      | 0     |  |   |
|                        | 1 1/13/2020 | 12-49-24 PM | 192 169 //3 99 | 50016       | 192 168 //3 88 | 179        | TCP      | n     |  |   |

# Step 14: We are able to scan differen IP addresses by single scan in Honeybot

| HoneyBOT                                 |           |             |               |             |               |            |          |        | - 0 |  |
|------------------------------------------|-----------|-------------|---------------|-------------|---------------|------------|----------|--------|-----|--|
| View Reports Help                        |           |             |               |             |               |            |          |        |     |  |
|                                          | ) 🗞 🐻     | 1 🕺 🥖       | 2             |             |               |            |          |        |     |  |
| Ports                                    | Date      | Time        | Remote IP     | Remote Port | Local IP      | Local Port | Protocol | Bytes  |     |  |
| Remotes                                  | 4/13/2020 | 12:49:24 PM | 192,168,43,88 | 50016       | 192,168,43,88 | 179        | TCP      | 0      |     |  |
| - 192 168 43 88                          | 4/13/2020 | 12:49:24 PM | 192 168 43 88 | 50017       | 192,168,43,88 | 5190       | TCP      | 0      |     |  |
| 102.100.10.00                            | 4/13/2020 | 12:49:24 PM | 192,168,43,88 | 50020       | 192,168,43,88 | 8000       | TCP      | ō      |     |  |
| 10 C                                     | 4/13/2020 | 12-49-24 PM | 192 168 43 88 | 50021       | 192 168 43 88 | 8081       | TCP      | ñ      |     |  |
| A                                        | 4/13/2020 | 12:49:24 PM | 192 168 43 88 | 1016        | 192 168 43 88 | 514        | TCP      | ň      |     |  |
|                                          | 4/13/2020 | 12:49:24 PM | 192 168 43 88 | 50025       | 192 168 43 88 | 465        | TCP      | ñ      |     |  |
|                                          | 4/13/2020 | 12:49:24 PM | 192 168 43 88 | 50026       | 192 168 43 88 | 8443       | TCP      | 0      |     |  |
|                                          | 4/13/2020 | 12-49-24 PM | 192 169 43 99 | 50020       | 192 169 43 99 | 427        | TCP      | o<br>n |     |  |
|                                          | 4/13/2020 | 12:49:24 PM | 192 169 43 99 | 50020       | 192 169 43 99 | 9100       | TCP      | 0      |     |  |
|                                          | 4/13/2020 | 12.40.241 M | 102 100 42 00 | 50021       | 102 100 43 00 | 0000       | TCP      | 0      |     |  |
|                                          | 4/13/2020 | 12.43.24 FM | 102.100.43.00 | 50031       | 102.100.43.00 | 2000       | TCP      | 0      |     |  |
|                                          | 4/13/2020 | 12.40.25 PM | 102.100.43.00 | 50033       | 102 100 43 00 | 12         | TCP      | 0      |     |  |
|                                          | 4/13/2020 | 12.43.23 FM | 102,100,43,00 | 50034       | 102 100 43 00 | 7          | TCD      | 0      |     |  |
| 10 m m m m m m m m m m m m m m m m m m m | 4/13/2020 | 12.43.23 FM | 102.100.43.00 | 50030       | 102 100 43 00 | 200        | TCD      | 0      |     |  |
|                                          | 4/13/2020 | 12:43:20 PM | 132.160.43.00 | 20036       | 132.100.43.00 | 303        | TCP      | 0      |     |  |
|                                          | 4/13/2020 | 12:43:20 FM | 102.100.43.00 | 500.49      | 102 100 43 00 | 2000       | TCP      | 0      |     |  |
|                                          | 4/13/2020 | 12:43:25 PM | 192.168.43.88 | 50040       | 192.168.43.88 | 81         | TCP      | 0      |     |  |
|                                          | 4/13/2020 | 12:49:25 PM | 192.168.43.88 | 50041       | 192.168.43.88 | 2049       | TUP      | 0      |     |  |
|                                          | 4/13/2020 | 12:49:25 PM | 192.168.43.88 | 50043       | 192.168.43.88 | 5000       | TCP      | U      |     |  |
|                                          | 4/13/2020 | 12:49:25 PM | 192.168.43.88 | 50044       | 192.168.43.88 | 1029       | TUP      | U      |     |  |
|                                          | 4/13/2020 | 12:49:25 PM | 192.168.43.88 | 50045       | 192.168.43.88 | 10000      | TCP      | 0      |     |  |
|                                          | 4/13/2020 | 12:49:25 PM | 192.168.43.88 | 50046       | 192.168.43.88 | 106        | TCP      | 0      |     |  |
|                                          | 4/13/2020 | 12:49:25 PM | 192.168.43.88 | 50047       | 192.168.43.88 | 119        | TCP      | 35     |     |  |
|                                          | 4/13/2020 | 12:49:25 PM | 192.168.43.88 | 50048       | 192.168.43.88 | 88         | TCP      | 0      |     |  |
|                                          | 4/13/2020 | 12:49:25 PM | 192.168.43.88 | 50049       | 192.168.43.88 | 3000       | TCP      | 0      |     |  |
|                                          | 4/13/2020 | 12:49:25 PM | 192.168.43.88 | 50050       | 192.168.43.88 | 37         | TCP      | 0      |     |  |
|                                          | 4/13/2020 | 12:49:25 PM | 192.168.43.88 | 50052       | 192.168.43.88 | 1027       | TCP      | 0      |     |  |
|                                          | 4/13/2020 | 12:49:25 PM | 192.168.43.88 | 50055       | 192.168.43.88 | 1026       | TCP      | 0      |     |  |
|                                          | 4/13/2020 | 12:49:25 PM | 192.168.43.88 | 50057       | 192.168.43.88 | 1433       | TCP      | 0      |     |  |
|                                          | 4/13/2020 | 12:49:26 PM | 192.168.43.88 | 50058       | 192.168.43.88 | 544        | TCP      | 0      |     |  |
|                                          | 4/13/2020 | 12:49:26 PM | 192.168.43.88 | 50059       | 192.168.43.88 | 1900       | TCP      | 0      |     |  |
|                                          | 4/13/2020 | 12:49:26 PM | 192.168.43.88 | 50060       | 192.168.43.88 | 5800       | TCP      | 0      |     |  |
|                                          | 4/13/2020 | 12:49:26 PM | 192,168,43,88 | 50061       | 192,168,43,88 | 6000       | TCP      | 0      |     |  |
|                                          | 4/13/2020 | 12:49:26 PM | 192,168,43,88 | 50063       | 192,168,43,88 | 144        | TCP      | 0      |     |  |
| 57                                       | 4/13/2020 | 12:49:26 PM | 192,168,43,88 | 50064       | 192,168,43,88 | 9          | TCP      | ō      |     |  |
| V                                        | 4/13/2020 | 12:49:26 PM | 192,168,43,88 | 50072       | 192,168,43,88 | 3389       | TCP      | õ      |     |  |
|                                          |           |             |               |             |               |            |          |        |     |  |

# Step 15: In setting we are also able to ADD, EDIT, or DELETE any Services

| 😭 HoneyBOT        |                |                    |                    |            |                     |       |        | - 🗆 X |
|-------------------|----------------|--------------------|--------------------|------------|---------------------|-------|--------|-------|
| File View Reports | Heln           |                    |                    |            |                     |       |        |       |
|                   | <b>3</b> 📀 🚳 , | J 🔀 🧪 📀            | )                  |            |                     |       |        |       |
| - Ports           | ∧ Date         | Time 🕺 Services    |                    |            |                     |       | ×      | ^     |
| 3389              | 4/13/2020      | 12:49.44           |                    |            |                     |       |        |       |
| 5900              | 4/13/2020      | 12:49:21 Port      | Protocol           | Enabled    | Description         |       | ^      |       |
| 53                | 4/13/2020      | 12-49-24 0         | UDP                | True       | undefined           |       |        |       |
| - 143             | 4/13/2020      | 12:49:2            | TCP                | True       | undefined           |       |        |       |
| - 23              | 4/13/2020      | 12:49:2            | UDP                | True       | topmux              |       |        |       |
| 8080              | 4/13/2020      | 12:49:24           | LIDP               | True       | compresspet         |       |        |       |
| - 111             | 4/13/2020      | 12:49:24           | TCP                | True       | compressnet         |       |        |       |
| 3306              | 4/13/2020      | 12:49:24 3         | UDP                | True       | compressnet         |       |        |       |
| 22                | 4/13/2020      | 12:49:24 3         | TCP                | True       | compressnet         |       |        |       |
| 80                | 4/13/2020      | 12:43:23 4         | TCP                | True       | undefined           |       |        |       |
| - 1723            | 4/13/2020      | 12:49:25           | UDP                | True       | undefined           |       |        |       |
| 25                | 4/13/2020      | 12:49:25           | UDP                | True       | rie                 |       |        |       |
| - 110             | 4/13/2020      | 12:49:25           | TCP                | True       | rje<br>undefined    |       |        |       |
| - 113             | 4/13/2020      | 12:49:25           | LIDP               | True       | undefined           |       |        |       |
| - 995             | 4/13/2020      | 12:49:25 7         | UDP                | True       | echo                |       |        |       |
| 8888              | 4/13/2020      | 12:49:25           | TCP                | True       | echo                |       |        |       |
| - 199             | 4/13/2020      | 12:49:25 8         | TCP                | True       | undefined           |       |        |       |
| 554               | 4/13/2020      | 12:43:25 8         | UDP                | True       | undefined           |       |        |       |
| 993               | 4/13/2020      | 12:43:23 9         | UDP                | True       | discard             |       |        |       |
| 21                | 4/13/2020      | 12:49:25           | TCP                | True       | discard             |       |        |       |
| 1720              | 4/13/2020      | 12:49:25 10        |                    | True       | undefined           |       |        |       |
| 1025              | 4/13/2020      | 12:49:25 11        | UDP                | True       | euetat              |       |        |       |
| 548               | 4/13/2020      | 12:49:25           | TCP                | True       | ouotat              |       | ~      |       |
| 515               | 4/13/2020      | 12:49:25 <         |                    |            |                     |       | >      |       |
| 3128              | 4/13/2020      | 12:49:25           |                    |            |                     |       |        |       |
| 4899              | 4/13/2020      | 12:43:26           | Add Service        | e Edit Ser | vice Delete Service | Close | $\sim$ |       |
| 543               | 4/13/2020      | 12:49:26           |                    |            | <u></u>             |       |        |       |
| - 513             | 4/13/2020      | 12:49:26 1057      |                    |            |                     |       |        |       |
| 5631              | 4/13/2020      | 12:49:26 TM 132.11 | \$<br>00.43.00 JUU | 03 132     | .100.43.00 144      | 1LF U |        |       |
| 2001              | 4/13/2020      | 12:49:26 PM 192.10 | 8.43.88 500        | 64 192     | .168.43.88 9        | TCP 0 |        |       |
| - 444             | 4/13/2020      | 12:49:26 PM 192.10 | 68.43.88 500       | 72 192     | .168.43.88 3389     | TCP 0 |        |       |
| 70 records 0      | sockets        |                    |                    |            |                     |       |        |       |